# How To:

# Create or Delete an Amazon Alexa Routine

### For use with Somfy myLink<sup>™</sup> Smart Home Skill

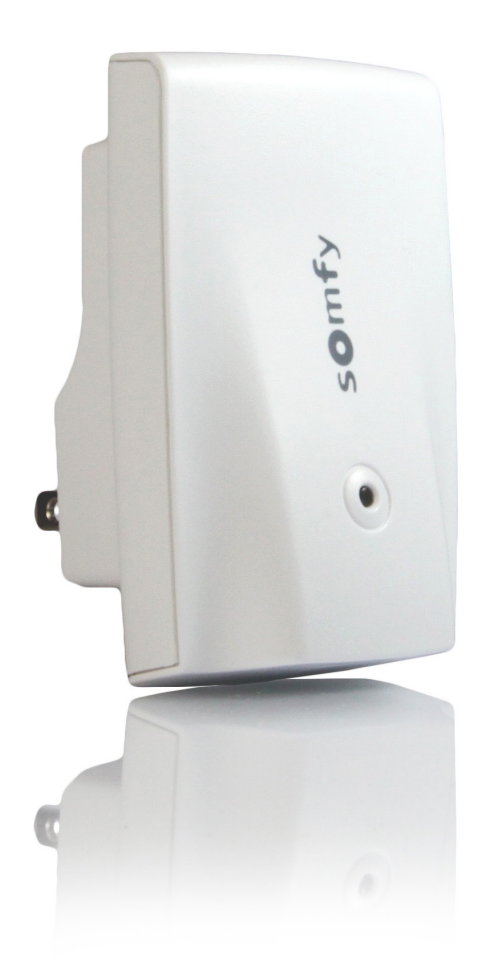

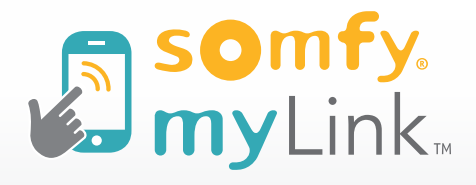

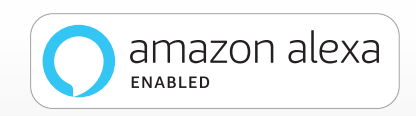

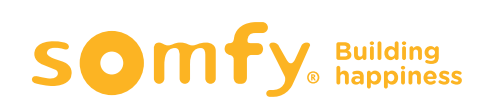

# **STEP 1** Create Routines

> On the main menu of the Alexa app, SELECT "Routines."

### NOTE: Before creating a new routine in the Amazon Alexa app, make sure you have created a scene or schedule within myLink that can be triggered using Alexa.

How to create and execute scenes, reference link: <u>https://www.somfysystems.com/Blog/Post/2017-01-19-somfy-mylink-create-execute-scenes</u>

How to create and execute schedules, reference link:

https://www.somfysystems.com/Blog/Post/2017-01-19-somfy-mylink-how-to-create-execute-schedules

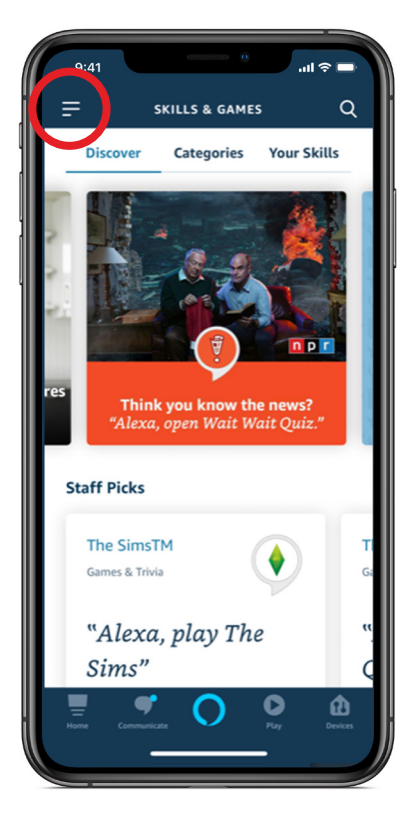

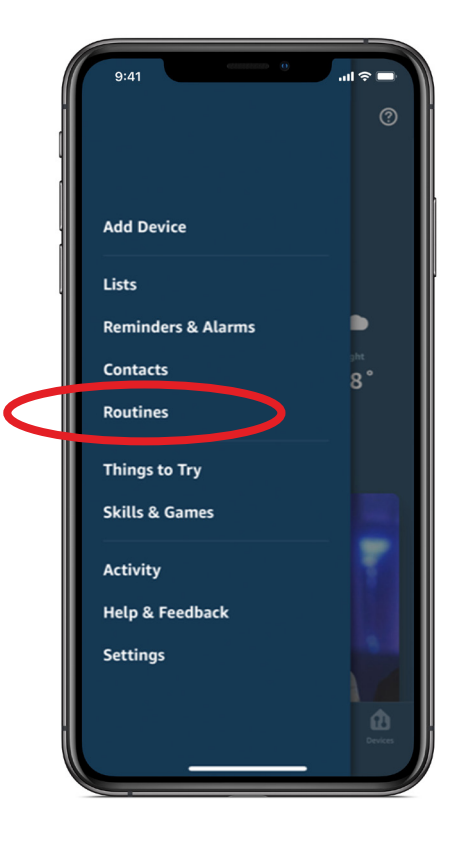

## **STEP 2** Create New Routine

#### **NOTE:**

The first part of creating your routine is to select your trigger phrase.

Let's create a "<u>Good Morning</u>" routine — using a Shade UP scene already created in the myLink app.

- > In the upper right hand corner, SELECT the (+) icon.
- > Next, SELECT the ( + ) next to "When this happens."

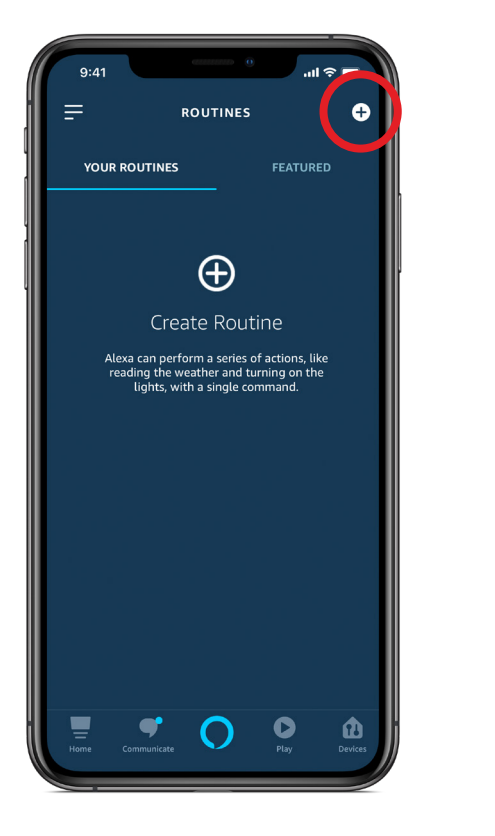

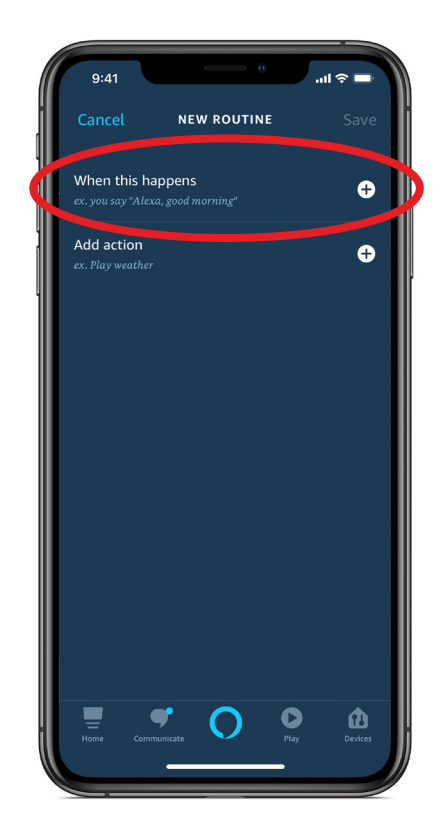

# **STEP 3** Create your Routine Trigger Phrase

### SELECT "Voice" icon to create your Trigger Phrase.

On this screen, you can select the specific voice command that will trigger Alexa to perform the desired routine using your Somfy myLink.

### > Next, enter phrase.

For this example, we are using "good morning."

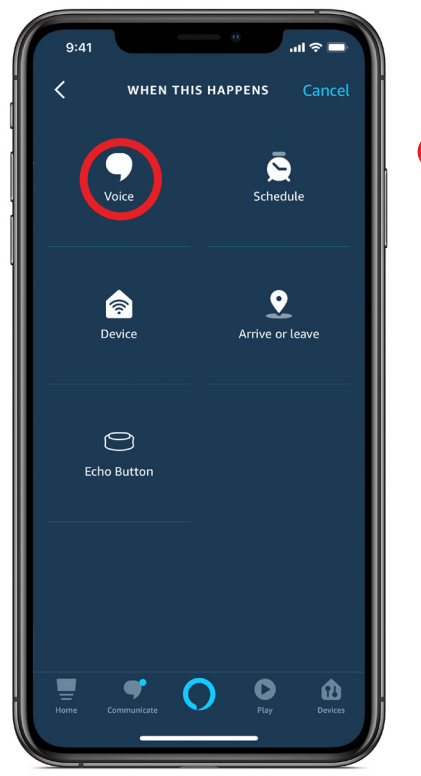

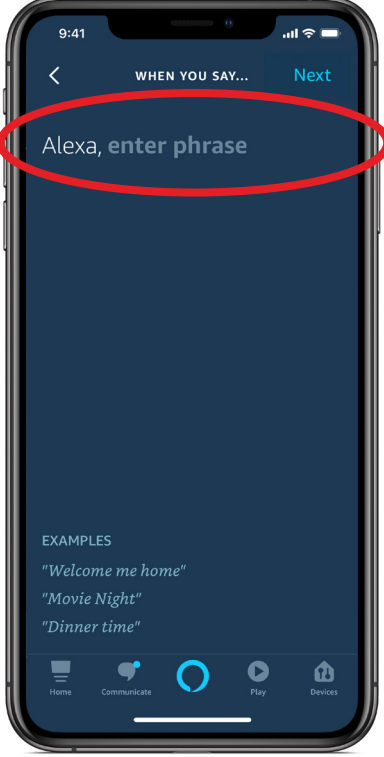

- CLICK "Next."
- SELECT the (+) icon next to "Add action" to create the response to this new Alexa routine.
- > SELECT "Smart Home."

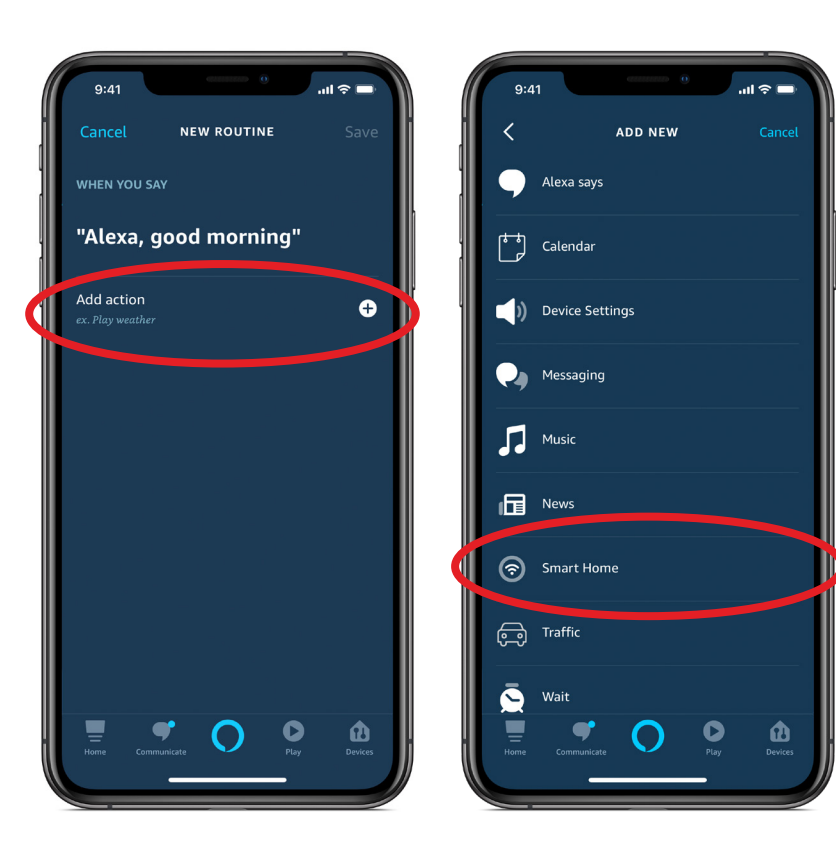

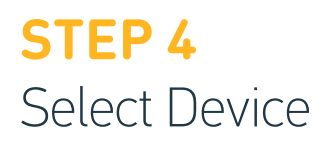

Next, you'll see a list of your devices that can be used in this routine. Or, the Alexa app will prompt you to discover all available devices.

> SELECT the desired device.

In this example, we will SELECT "Roller Shade," our myLink device. Next, you can turn the Roller Shade On (shade goes UP) or Off (shade goes DOWN).

- SELECT "On" confirm checkmark next to Power. For this example, we want our Roller Shade to go UP when we say "Alexa, good morning."
- > You'll see a "Success" notification appear on the top of the screen. Setup is complete!

#### NOTE: You can add or remove devices from your routine at any time.

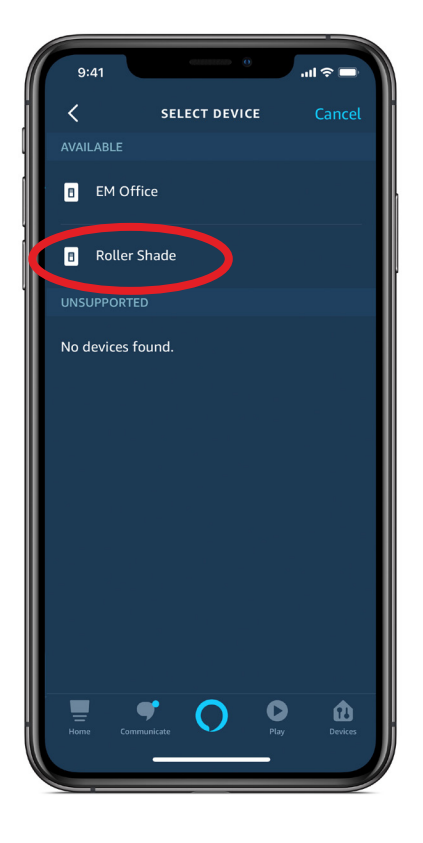

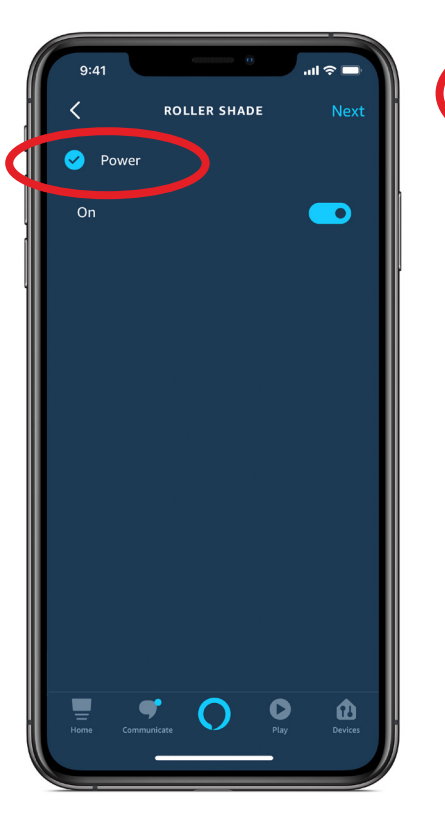

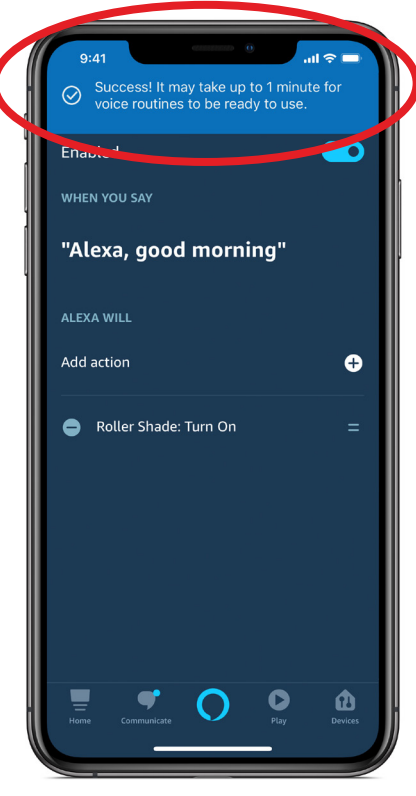

# Select & Delete Routine

- > On the Edit Routine screen, SELECT the (:) button in the upper right hand corner.
- > SELECT "Delete Routine."

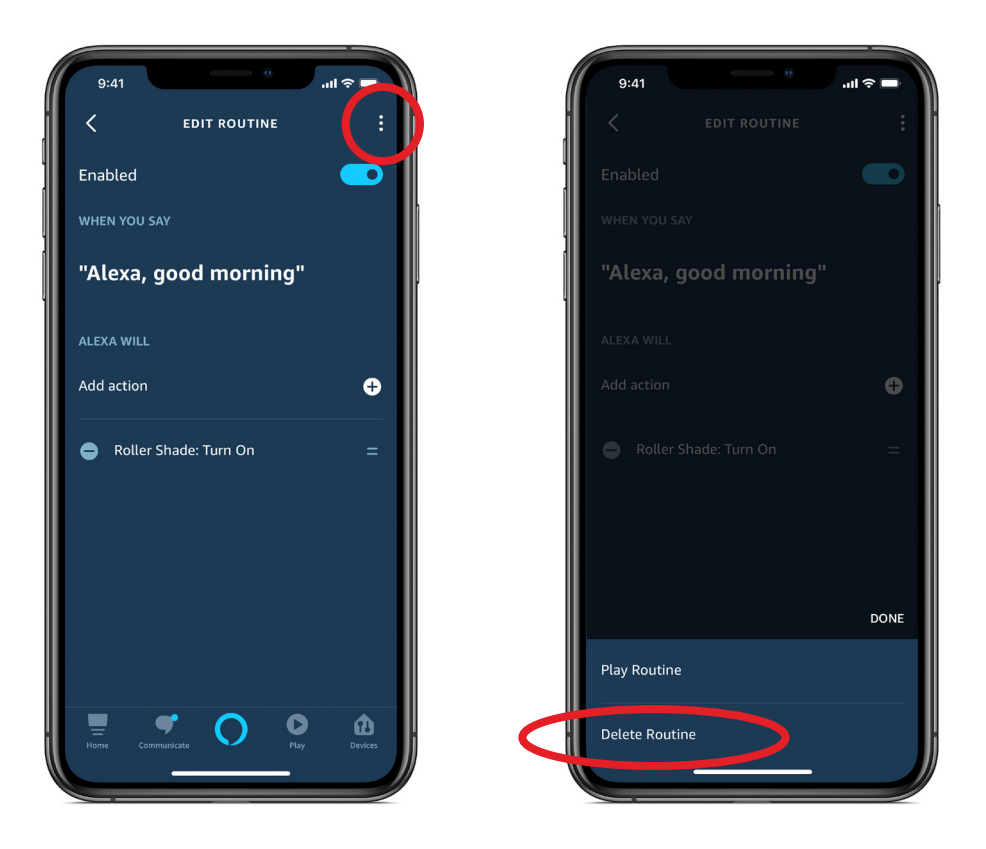

Visit <u>www.somfysystems.com/myLink</u> to discover everything The Somfy myLink<sup>™</sup> can do. **SOMFY**<sup>®</sup> is the leading global manufacturer of strong, quiet motors with electronic and app controls for interior window coverings and exterior solar protections. Over 270 million users worldwide enjoy the more than 170 million motors produced by Somfy. During the past 50 years, Somfy engineers have designed products for both the commercial and residential markets to motorize window coverings such as interior shades, wood blinds, draperies, awnings, rolling shutters, exterior solar screens and projection screens. Somfy motorization systems are easily integrated with security, HVAC and lighting systems providing total home or building automation.

#### SOMFY SYSTEMS INC SOMFY NORTH AMERICAN HEADQUARTERS

121 Herrod Blvd. Dayton, NJ 08810 P: (800) 22-SOMFY (76639) NJ: (609) 395-1300 F: (609) 395-1776

#### **FLORIDA**

1200 SW 35th Ave. Boynton Beach, FL 33426 P: (800) 22-SOMFY (76639) F: (561) 995-7502

#### **CALIFORNIA**

15301 Barranca Parkway Irvine, CA 92618-2201 P: (800) 22-SOMFY (76639) F: (949) 727-3775

#### SOMFY ULC

**SOMFY Canada Division** 5178 Everest Drive Mississauga, Ontario L4W2R4

P: (800) 66-SOMFY (76639) CN: (905) 564-6446 F: (905) 238-1491

www.somfysystems.com

A BRAND OF **SOMFY<sup>5</sup>** GROUP

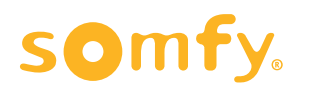